# Handleiding Klasblog

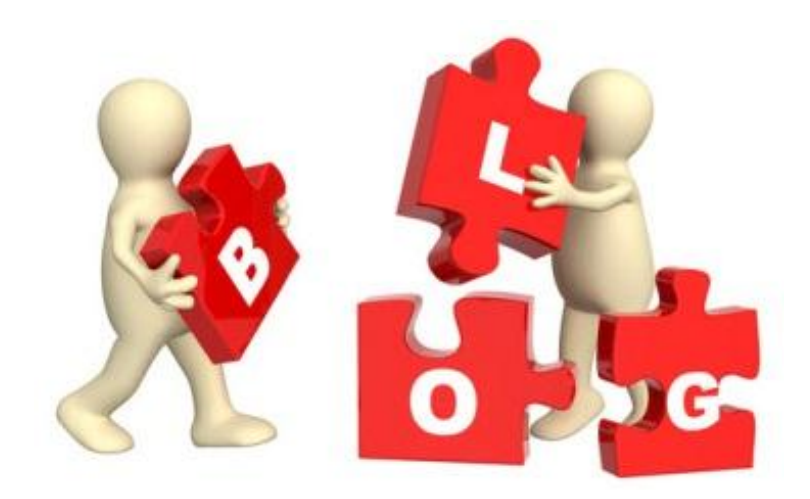

Lieve D'Helft

Scholengemeenschap InterEssen

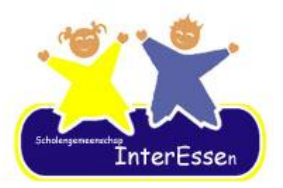

#### Wat is een klasblog?

Een klasblog is een weblog of afgekort een blog. Je kan het best vergelijken met een digitaal dagboek of fotokrant van je klas. De informatie die je aanbiedt, wordt chronologisch (op datum) weergegeven. Er zijn meerdere soorten Weblogs, maar wij gaan gebruik maken van "Blogger". Het is de gratis service van Google. Ik heb ook deze blog gekozen omdat hier nog geen reclame aan gekoppeld is.

Via deze klasblog kan je zelf als leerkracht inhoud (tekst, foto's, filmpjes,...) op je klasblog plaatsen. Er is op deze manier geen tussenkomst meer nodig van een webmaster.

Hoe uitgebreid je de klasblog gaat maken, mag je zelf kiezen. We beginnen met kleine eenvoudige stappen.

De klasblog is zo ingesteld dat er geen reacties opgegeven kunnen worden.

#### Aan de slag

Om te starten gaan we op drie zaken dieper ingaan.

- Een tekst aan je blog toevoegen
- Een tekst met één of enkele foto's toevoegen
- Een tekst met meerdere foto's toevoegen

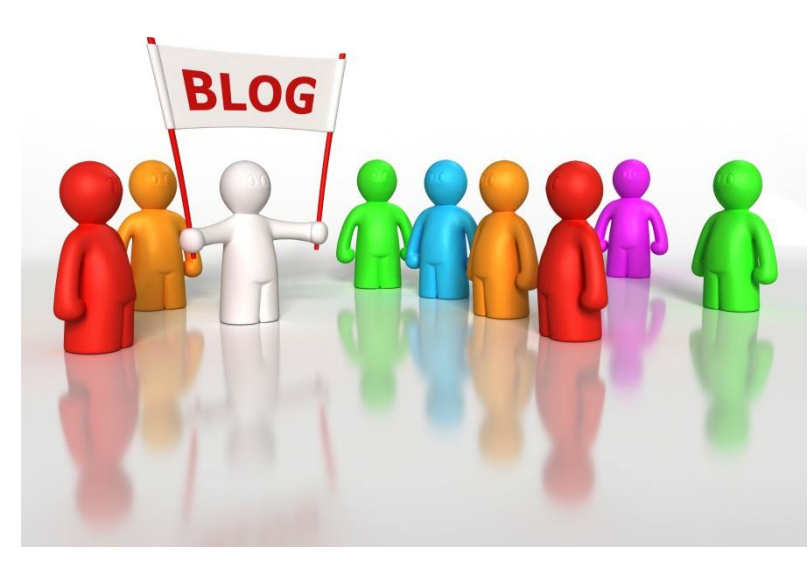

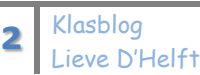

#### Aanloggen

Je surft naar de website van de school. Daar navigeer je naar de webpagina van je klas.

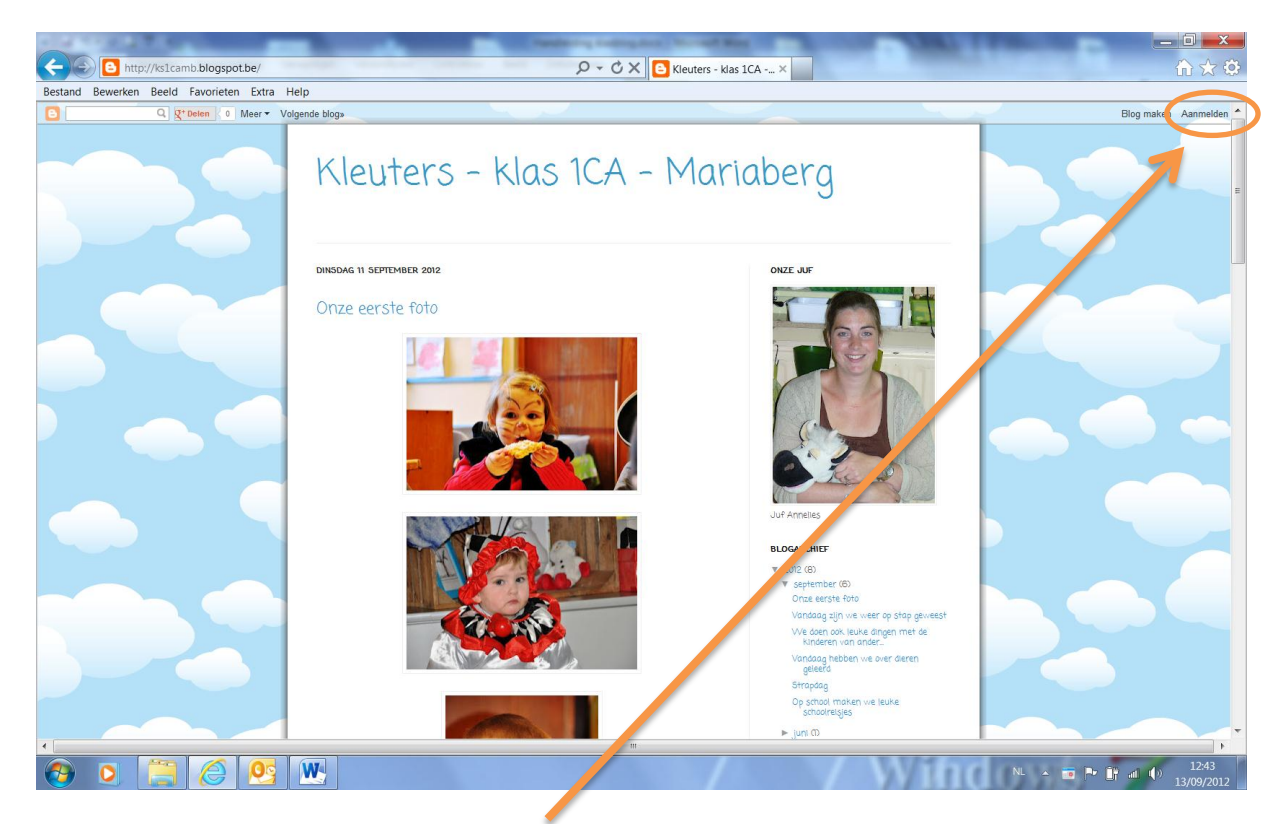

Rechts boven vind je de knop "Aanmelden". Klik op de knop aanmelden om een nieuw item aan je blog toe te voegen. Er verschijnt nu het aanmeldscherm:

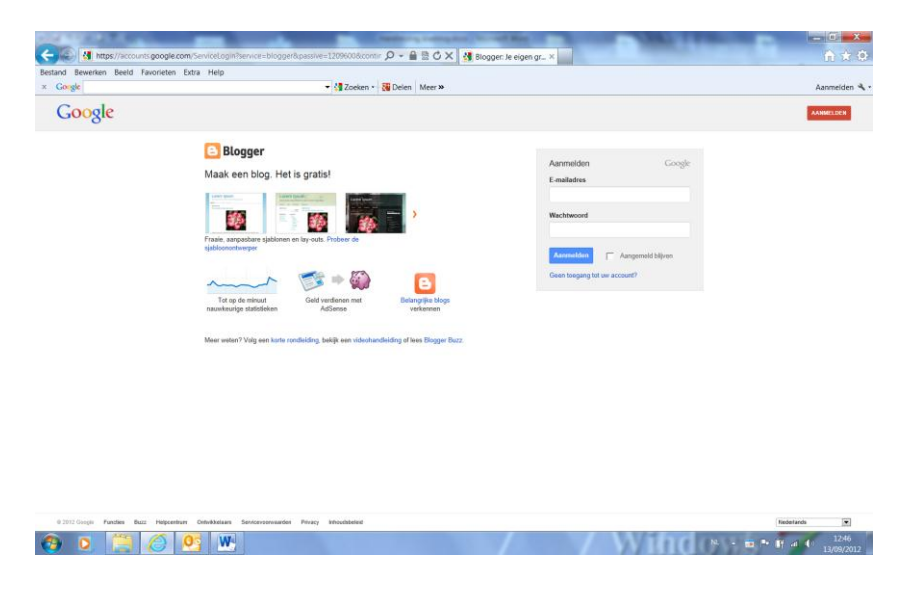

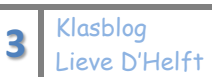

In dit scherm vul je het opgegeven **e-mailadres** van je klas in. Bij Wachtwoord vul je het bijpassende **wachtwoord** in.

Vervolgens klik je op de knop

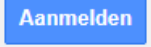

#### Een tekst op je blog plaatsen.

Als je aangelogd bent, kom je op het volgende scherm terecht:

| CARLES AT A                             | Control of the local distance in the local distance in the local d |                                  |
|-----------------------------------------|----------------------------------------------------------------------------------------------------|----------------------------------|
| Http://www.blo                          | ogger.com/home $\mathcal{P} - oxtimes O 	imes oxtimes oxtimes$                                                                                                    | r D × 👔 🔂 🛣                      |
| Bestand Bewerken Beeld F                | avorieten Extra Help                                                                                                    |                                  |
| × Google                                | 🔻 🛂 Zoeken 🐑 👯 Delen   Meer »                                                                                                    | 0 👤 Mariaberg Kleut 🔹 🔧 🗸        |
| 😑 Blogger                               |                                                                                                    | Mariaberg 👻                      |
| Blogs van Mari                          | aberg                                                                                                    | Nederla Is - 🔅                   |
| Voor reacties hebben we au              | tomatische spamdetectie ingeschakeld. Meer informatie over spamdetectie van Blogger of problemen rapporteren. 🛛 🗙                                                                                                    |                                  |
| Nieuwe blog                             | Kleuters - klas 1CA - Mariaberg<br>41 paginaweergaven - 8 posts, laatst gepubliceerd op 11-sep-2012                                                                                                    | -                                |
|                                         | <b></b>                                                                                                    |                                  |
| Leeslijst   Alle                        | blogs                                                                                                    | Weergeven in Google Reader       |
| Toevoegen<br>Alle blogs<br>Blogger Buzz | Blogs die je wilt volgen, toevoegen aan je leeslijst<br>Je volgt momenteel geen blogs. Gebruik de knop Toevoegen' om blogs die je wilt volge . In te voeren in je leeslijst. Meer<br>informatie                                                                                                    |                                  |
|                                         | Het laatste nieuws van Blogger Buzz                                                                                                    |                                  |
|                                         | A more dynamic mobile reading experience<br>2 weken geleden by A Googler                                                                                                    |                                  |
|                                         | Last year we introduced mobile templates on Blogger, and Dynamic Views for the desktop. Since then, over<br>2 million blogs have started using Dynamic Views on desktop, and users have a ted us for more mobile<br>features. So today, we're bringing the speed and advanced reading experience c Dynamic Views to<br>mobile. Configuring your blog to use a Dynamic View on mobile will result in a re ding experience that<br>mirrors the desktop, but is optimized for mobile.                                                                                                    |                                  |
|                                         | To configure a Dynamic View for mobile on your blog, select the "Template" tab, and then click on the<br>settings cog under the "Mobile" preview.                                                                                                    |                                  |
|                                         | Blogger Buzz · Template                                                                                                    |                                  |
|                                         | Start with a base template and customize your background, layout, colors, forts and more                                                                                                    | Feedback verzenden 👻             |
| 🚱 🔾 🦳                                   |                                                                                                    | NL 🔺 词 🏲 👔 🗐 12:56<br>13/09/2012 |
| Het bovens                              | te gedeelte van dit scherm is belangrijk.                                                                                                    |                                  |

Om een bericht te plaatsen, klik je op de 🗾 - knop.

Je komt nu in het scherm om een nieuw bericht aan te maken.

| CAT AND A CONTRACTOR                                  | Contraction of the local division of the local division of the loc |                           |
|-------------------------------------------------------|----------------------------------------------------------------------------------------------------|---------------------------|
| E http://www.blogger.com/blogger.g?blogID=52          | 0915026073912239#editor/src=dashboar 🔎 🖛 🗟 🖒 🗙 🙆 Blogger: Kleuters - k ×                                                                                                    | n ☆ Ø                     |
| Bestand Bewerken Beeld Favorieten Extra Help × Congle | ▼ 🔙 Zoeken × - 🙀 Delen   Meer ≫                                                                                                    | 🔳 🛄 Mariaberg Kleut • 🔦 • |
| 8                                                     |                                                                                                    | Mariaberg -               |
| Kleuters - Klas 1CA - Bericht The claster             | Publication Opelian Voorbeeld Station                                                                                                    |                           |
| New Sector HTML IN CO. T. ST. Normal .                |                                                                                                    |                           |
|                                                       |                                                                                                    |                           |
|                                                       |                                                                                                    | - insteiingen berichten   |
|                                                       |                                                                                                    | ♥ Labes                   |
|                                                       |                                                                                                    | () Schema                 |
|                                                       |                                                                                                    | 00 Permaink               |
|                                                       |                                                                                                    | V Locane                  |
|                                                       |                                                                                                    | GP Optes                  |
|                                                       |                                                                                                    |                           |
|                                                       |                                                                                                    |                           |
|                                                       |                                                                                                    |                           |
|                                                       |                                                                                                    |                           |
|                                                       |                                                                                                    |                           |
|                                                       |                                                                                                    |                           |
|                                                       |                                                                                                    |                           |
|                                                       |                                                                                                    |                           |
|                                                       |                                                                                                    |                           |
|                                                       |                                                                                                    |                           |
|                                                       |                                                                                                    |                           |
|                                                       |                                                                                                    | Pestback weptiden         |
| 😋 o 🔚 ⊘ 💁 🛛                                           |                                                                                                    | 939<br>17/09/2012         |

Typ hier de titel van je bericht:

Bericht Titel plaatsen

In het grote vak daaronder, kan je het verhaal typen. Dit verhaal kan je opmaken door gebruik te maken van de werkbalk.

De laatste knop die op deze balk staat is de spellingsknop. Deze kan je best gebruiken om de spelling te checken voor je een bericht op de blog plaatst.

Ben je klaar met de tekst en bestaat dit blogbericht uitsluitend uit tekst, dan moet je

deze nog publiceren. Dit doe je door op de -knop te drukken.

Vanaf nu is dit blogbericht voor iedereen leesbaar.

# Je blog weergeven.

Nu ben je natuurlijk benieuwd hoe je blog eruit ziet.

Nadat je het artikel hebt gepubliceerd, kom je in het volgende venster:

| http://www.t                                     | blogger.com/blogger.g?blogID=5290915026073912239#allposts 🖉 🕈 🔯 🖒 🕒 Blogger: Kleuters - k x |               | ₩ 🕁               |
|--------------------------------------------------|---------------------------------------------------------------------------------------------|---------------|-------------------|
| tand Bewerken Beeld                              | Favorieten Extra Help                                                                       |               |                   |
| Google                                           | V S Zoeken V V Delen Meer »                                                                 |               | Mariaberg Kleut • |
| E /                                              | Blog weergeven                                                                              |               | Mariaberg 👻       |
| Mijn blogs                                       | Kleuters - klas 1CA - Mariaberg · Berichten > Alle (9)                                      | Alle labels 👻 | c 🌣               |
| Nieuw bericht                                    | Publiceren Terugzetten naar concept                                                         | 1-9 van 9     | < 1 × > 25 ×      |
| <ul> <li>Overzicht</li> <li>Berichten</li> </ul> | Kijk lekker fruit                                                                           | Mariaberg     | 0 🗭 0 🖾 10:22:00  |
| Alle (9)<br>Gepubliceerd (9)                     | Onze certite foto                                                                           | Mariaberg     | 0 🗭 0 🖾 11-09-12  |
| Pagina's Reacties                                | Vandaag zijn we weer op stap geweest                                                        | Mariaberg     | 0 🗭 0 🖾 11-09-12  |
| Coogle+                                          | We doen ook leuke dingen met de kinderen van ander                                          | Mariaberg     | 0 🗭 2 🖾 10-09-12  |
| <ul><li>Inkomsten</li><li>Indeling</li></ul>     | Vandaag hebben we over dieren geleerd                                                       | Mariaberg     | 0 🗭 0 🖾 05-09-12  |
| ➡ Sjabloon ✓ Instellingen                        | Strapdag                                                                                    | Mariaberg     | 0 🗭 0 🖾 05-09-12  |
|                                                  | Op school maken we leuke schoolreisjes                                                      | Mariaberg     | 0 🗭 1 🖾 05-09-12  |
|                                                  | E Ken jij ons klasje al?                                                                    | Mariaberg     | 0 🗭 0 🔤 12-06-12  |
|                                                  | Ons eerste berichtje                                                                        | Mariaberg     | 0 🗭 2 🖾 22-05-12  |

|          |     |   |            |   | Feedback verzenden    |
|----------|-----|---|------------|---|-----------------------|
| <b>(</b> | 2 进 | 2 | <b>W</b> 3 | N | ) 10:24<br>17/09/2012 |

Hier staan al de artikels die gepubliceerd zijn.

Blog weergeven

Je kan hier op de knop

klikken om naar het resultaat op je blog te kijken.

## Een artikel verwijderen.

Wil je een artikel verwijderen, dan kan dit ook.

Als je in het volgende venster staat, kan je één of meerdere artikels aanduiden en

vervolgens op de 🔳 klikken.

| loogle                       | 💌 🔮 Zoeken - 🔯 Delen   Meer »                                     |                    | 0 📃 M | lariabe | rg Kleut • |
|------------------------------|-------------------------------------------------------------------|--------------------|-------|---------|------------|
| 6 /                          | Blog weeppeen                                                     |                    |       | Mar Mar | riaberg +  |
| Aijn blogs                   | Kleuters - klas 1CA - Mariaberg · Berichten > Alle (9)            | Alle labels $\sim$ |       | Q       | \$         |
| Name bericht                 | 🗇 🖣 🔹 Publicensi Tangarétes nair concapt 👔                        | 1-9 van 9          | < 1 - | >       | 25 *       |
| Overzicht     Berichten      | E Kiji, takker fust                                               | Marlaberg          | 0 👳   | 0 🖾     | 10.22:00   |
| Alle (9)<br>Gepubliceerd (9) | Otaze earste foto     Bewarken   Weergreven   Delen   Verwijderen | Marlaberg          | 0 🐡   | 0 🖾     | 11-09-12   |
| Pagina's<br>Reacties         | Vandaag zijn we weer op stap geweest                              | Mariaberg          | 0 🗭   | 0 🖾     | 11-09-12   |
| Google+<br>Statistieken      | We doen ook leuke dingen met de kinderen van ander                | Mariaberg          |       | 2 🖾     | 10-09-12   |
| P Inkomsten                  | Vandaag hebben we over deren geleend                              | Mariaberg          | 0 🐡   | 0 📰     | 05-09-12   |
| T Sjabloon<br>≁ Instellingen | 🖾 Sexpdag                                                         | Mariaberg          | 0 🐡   | 0 🖾     | 05-09-12   |
|                              | Cp school materi we leute schoolelijes                            | Mariaberg          | 0 🗢   | 10      | 05-09-12   |
|                              | Kanji ons klauje at?                                              | Marlaberg          | 0.0   | 0.55    | 12-06-12   |
|                              | Ons earste berichtje                                              | Mariaberg          |       | 2 50    | 22-05-12   |

Er verschijnt nog een extra bevestiging:

6

| Bericht var | webpagina                                                            |                             |
|-------------|----------------------------------------------------------------------|-----------------------------|
| ?           | Weet je zeker dat je de geselecteerde berichten wilt<br>verwijderen? |                             |
|             | OK Annuleren                                                         |                             |
| Als je nu   | op OK klikt, worden de aangeduide ar                                 | -<br>tikels definitief verw |

# Een tekst met één of meerdere foto's plaatsen.

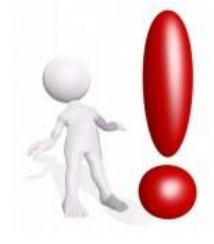

Zorg er steeds voor dat je foto's eerst verkleind zijn met Pixresizer. Dit werkt voor jou sneller en maakt de blog ook sneller.

Vervolgens ga je hetzelfde tewerk zoals hierboven beschreven onder "een tekst op je blog plaatsen".

Heb je de tekst klaar en wil je nu enkele foto's aan je artikel toevoegen, dan klik je op de 📼 -knop in de werkbalk.

Het volgende scherm verschijnt:

| Van deze Mog<br>Van Persa<br>Vanabaren<br>Frem yeur webcam<br>Van een URE |  |
|---------------------------------------------------------------------------|--|
| den Picasa<br>Visitabarans<br>Visita yara sebicam<br>Jan sen URL          |  |
| Fran your phanos<br>Fran your umbcam<br>Jan san USE.                      |  |
| 'ran ywar webcam<br>An een URL                                            |  |
| An en URL                                                                 |  |
|                                                                           |  |
|                                                                           |  |
|                                                                           |  |
|                                                                           |  |
|                                                                           |  |
|                                                                           |  |
|                                                                           |  |
|                                                                           |  |
|                                                                           |  |
|                                                                           |  |
|                                                                           |  |
|                                                                           |  |
|                                                                           |  |
|                                                                           |  |

Je klikt op bladeren en je duidt op je computer de foto aan die je graag wil toevoegen aan dit artikel.

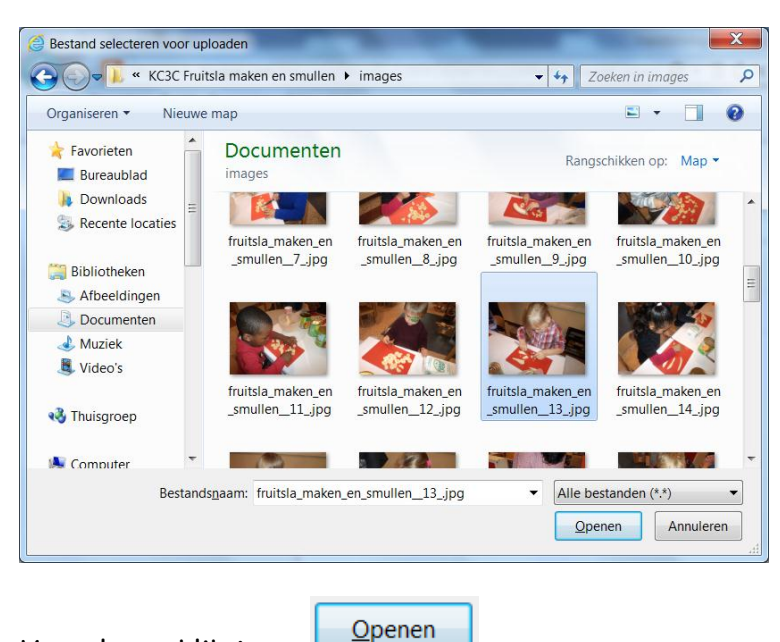

Vervolgens klik je op

Jenen

De foto wordt nu opgeladen in voor je blog.

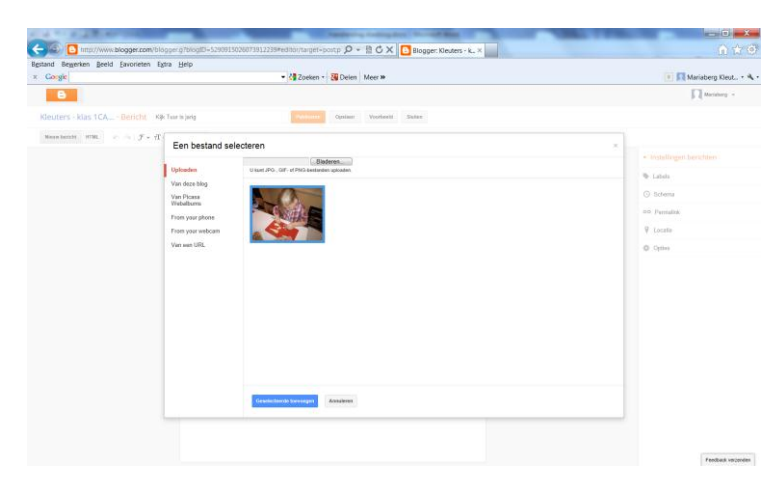

Je kan vervolgens nog meerdere foto's uploaden, door op dezelfde manier tewerk te gaan.

Nu klik je op de foto's zodat de foto's die je aan dit artikel wilt toevoegen, geselecteerd worden. Er komt een duidelijke band rond de geselecteerde foto's.

| s bewerken beeld ravone  | ten Extra Help                                                                                                  | 0 Mariahern Kleut •      |
|--------------------------|----------------------------------------------------------------------------------------------------|--------------------------|
| 8                        |                                                                                                    | Manatory -               |
| uters - klas 1CA · Beric | 12 Kijk Tour is jarig Publikeren Opsiaan Voorbeeld Sauton                                                       |                          |
| owbericht HTML on a .    | F + \u03c0 T                                                                                                    | x                        |
|                          | Biaderen                                                                                                    | - Instellingen berichten |
|                          | Uploaden U kunt JPG-, GIF- of PNG-bestanden uploaden.                                                           | S Labels                 |
|                          | Van Picasa                                                                                                    | © Schema                 |
|                          | From your phone                                                                                                 | oo Permalisk             |
|                          | From your webcam                                                                                                | 9 Lecatie                |
|                          | Van een URL                                                                                                    | - Optios                 |
|                          |                                                                                                    |                          |
|                          |                                                                                                    |                          |
|                          |                                                                                                    |                          |
|                          |                                                                                                    |                          |
|                          |                                                                                                    |                          |
|                          |                                                                                                    |                          |
|                          |                                                                                                    |                          |
|                          |                                                                                                    |                          |
|                          |                                                                                                    |                          |
|                          |                                                                                                    |                          |
|                          |                                                                                                    |                          |
|                          | The second second second second second second second second second second second second second second second se |                          |
|                          | Gesellecteerde foevoegen Annuleren                                                                              |                          |
|                          |                                                                                                    |                          |
|                          |                                                                                                    |                          |
|                          |                                                                                                    |                          |

Heb je de nodige foto's geselecteerd, klik dan op de knop

Geselecteerde toevoegen

Vanaf nu worden de foto's aan dit artikel toegevoegd.

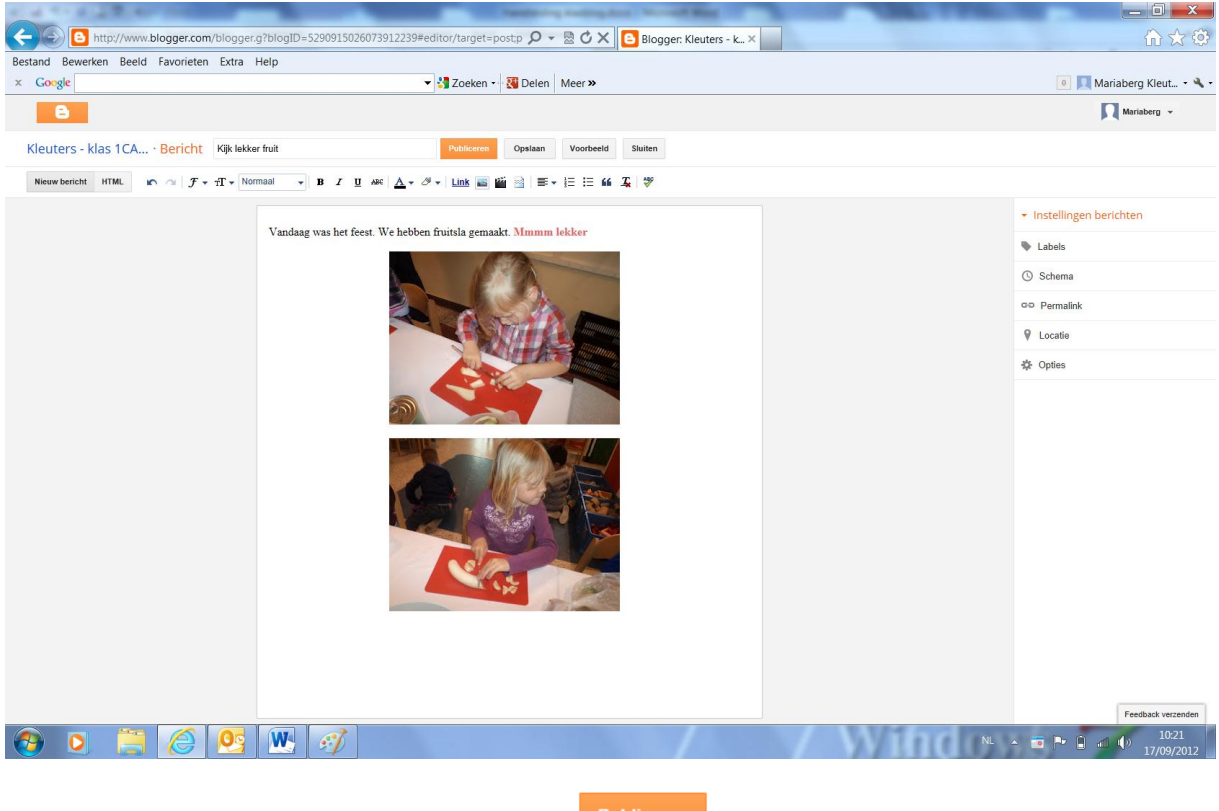

Als het artikel klaar is, klik je op de knop 💾

## Een tekst met meerdere foto's toevoegen.

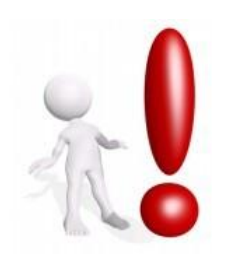

Zorg er steeds voor dat je foto's eerst verkleind zijn met Pixresizer. Dit werkt voor jou sneller en maakt de blog ook sneller.

Open een nieuw tabblad onder je browser (programma om te surfen).

Dit doe je door te klikken op: 🐜

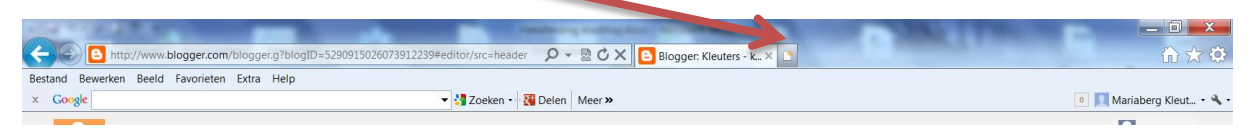

Hier surf je naar <u>https://picasaweb.google.com/home</u>

Je zet dit best bij je favorieten.

Was je al aan het bloggen, dan ben je al aangelogd en hoef je niet meer aan te melden. Was je nog niet aangemeld aan je blog, moet je nu je naam en je wachtwoord van je blog invoeren.

Vervolgens kom je in het scherm met jouw foto's:

| thttps://picasaweb.google.com/hor                                                                                                    | ne                                                                                                    | P → 🔒 C × 🕒 Blogger: Kleuters - klas                                                                                                    | 📖 🜔 Picasa Webalbums 🗙                                                |                                                                                                    |
|----------------------------------------------------------------------------------------------------|----------------------------------------------------------------------------------------------------|----------------------------------------------------------------------------------------------------|-----------------------------------------------------------------------|----------------------------------------------------------------------------------------------------|
| Bestand Bewerken Beeld Favorieten Extra H                                                                                                    | Help                                                                                                    |                                                                                                    |                                                                       |                                                                                                    |
| × Google picasa webalbum                                                                                                    | 👻 🛂 Zoeken 🐑 🐰                                                                                                    | Delen Meer »                                                                                                    |                                                                       | 💿 📃 Mariaberg Kleut 🔧 -                                                                                                    |
| +Mariaberg Zoeken Afbeeldingen Maps Play YouTut                                                                                                    | be Nieuws Gmail Meer≁                                                                                                    |                                                                                                    |                                                                       | Mariaberg Kleuterschool 🗸 🔅 📤                                                                                                    |
| Picasa" -webalbums Startpagina Mijn                                                                                                    | foto's Ontdekken ± Uploaden                                                                                                    |                                                                                                    |                                                                       | Zoeken                                                                                                    |
| Mijn recente albums Ales weegeen     Mijn recente albums Ales weegeen     Mijn recente albums Ales weegeen     September 2012     It september 2012     It september 2012 | at u borgeheden angehed i source Geogles - Let op de ou<br>Shuma de oher het appendi di source op hen heuri door andrem<br>pi neues albums kan iedereen met op hen album uorit ged<br>vanneer u ienmand tagt, krigt deze persoon een melding en ka<br>informatie | Jenden verligingen in Picae Webalbum:<br>involtni picagi or groedud<br>etd. Zien met verlie andere<br>an deze de foto en het desbetreffende album zien.<br>Juf Riet Clowingisalis<br>20 jun 2012<br>Weinsen 17 | SchooleisKillKM2KM<br>schooleisKillKM2KM<br>3<br>process<br>before so | Mariaberg Kleater  Kieuwer in Picasa Webalbums  Kuieuwe n verbeterde uploader voor Coogle Foto's We heben het proces verbeterd, de 5 tegelijk- timiet krivingiderd an video-ondersteuning tegeverget Probeer het nu uit  Recente activiteit RES |

Je ziet hier al je albums staan, die je al hebt toegevoegd.

Wil je nu een nieuw album aan je foto's toevoegen dan klik je op 庄 Uploaden. Het volgende scherm verschijnt:

| C https://picksaweb.google.com/lh/webUpload?uname=113533497612660125435 D * 🖬 C X 🕒 Blogger. Kleuters - klas. | (1) X (2)                                                        |
|----------------------------------------------------------------------------------------------------|------------------------------------------------------------------|
| Bestand Bewerken Beeld Favorieten Extra Help                                                                  | 💽 🔲 Mariahan Klaut 🔹 👌                                           |
| A Conse prasa webaloum                                                                                        | Manaberg Kleut                                                   |
| +Manaberg Zoeken Arbeildingen Maps Play YouTube Neeuws Ginail Meer+                                           | Manaberg Kleuterschool -                                         |
| PICOSOT -webalbums Startpagina Mijin foto's Ontdekken . Uploaden                                              | Zoeken                                                           |
| Foto's en video's uploaden                                                                                    |                                                                  |
| Naam van album: 17 september 2012 of toevoegen aan een bestaand album  Fridv's sebesteren vanaf oor computer. | Megroand<br>We dat ut fold's kut upbaden<br>direct vanuit? Casa? |
| OK Annuleren                                                                                                  |                                                                  |
|                                                                                                    |                                                                  |
| 62011 Google Voorwaarden - Picsaa starten - Phracybeleid - Ontwikkelaar - Google Startpopna                   |                                                                  |
|                                                                                                    | ۱.<br>۲                                                          |
| 🔁 🧕 🧮 🖉 🖳 🚀                                                                                                   | ▲ 💿 🏲 🗎 🛋 🌗 10:44<br>17/09/2012                                  |

Geef de naam in die je aan dit album wil toekennen en klik vervolgens op

Foto's selecteren vanaf uw computer

Duid je foto's aan op je computer en klik vervolgens op

|                                                                                                    | - 0 <b>- X</b>                                                                                                    |
|----------------------------------------------------------------------------------------------------|----------------------------------------------------------------------------------------------------|
| 🗲 🐑 🕐 https://picasaweb.google.com/ih/webUpload?uname=113533497612660125435 🖉 🕈 🚔 🖒 X 🕒 Biogger. Kleuters - klas 😳 Picasa Webalbums X                                                                                                    |                                                                                                    |
| Bestand Bewerken Beeld Favorieten Extra Help                                                                                                    |                                                                                                    |
| x Coogle picasa webalbum v S Zoeken V S Deten Meer *                                                                                                    | 0 Mariaberg Kleut • 🥄 •                                                                                                    |
| +Manaberg Coeken Abseldingen Maps Play Youlube Neuws Gmail Meer-                                                                                                    | Mariaberg Kleuterschool - 🛠                                                                                                    |
| CPICQSQ <sup>2</sup> weekalbums Startpagina Mijn foto's Ontdekken <u>Jupicaden</u>                                                                                                    | Zoeken                                                                                                    |
| Nam van album:       Album voor cursus       of teorosegan aan een bestaand album         Image: Set of teorosegan aan een bestaand album       Image: Set of teorosegan aan een bestaand album         Image: Set of teorosegan aan een bestaand album       Image: Set of teorosegan aan een bestaand album         Image: Set of teorosegan aan een bestaand album       Image: Set of teorosegan aan een bestaand album         Image: Set of teorosegan aan een bestaand album       Image: Set of teorosegan aan een bestaand album         Image: Set of teorosegan aan een bestaand album       Image: Set of teorosegan aan een bestaand album         Image: Set of teorosegan aan een bestaand album       Image: Set of teorosegan aan een bestaand album         Image: Set of teorosegan aan een bestaand album       Image: Set of teorosegan aan een bestaand album         Image: Set of teorosegan aan een bestaand album       Image: Set of teorosegan aan een bestaand album         Image: Set of teorosegan aan een bestaand album       Image: Set of teorosegan aan een bestaand album         Image: Set of teorosegan aan een bestaand album       Image: Set of teorosegan aan een bestaand album         Image: Set of teorosegan aan een bestaand album       Image: Set of teorosegan aan een bestaand album         Image: Set of teorosegan aan een bestaand album       Image: Set of teorosegan aan een bestaand album         Image: Set of teorosegan aan een bestaand album       Image: Set of teorosegan aan een bestaand album | Meer manieren om foto's te<br>uppoden<br>Wis z dat foto's kont upboden<br>direct vanut Picasa's<br>Picasa starten<br>Ontine opsing<br>0 1024 KB<br>0 1024 KB<br>0 1024 KB<br>0 1024 KB<br>0 1024 KB<br>0 1024 KB |
| OK Annuleren Meer uploaden                                                                                                    |                                                                                                    |
|                                                                                                    |                                                                                                    |
| 62011 Google Voorwaarden - Picesa starten - Privacybeleid - Ontwikkelaar - Google Startpagina                                                                                                    | *                                                                                                    |
|                                                                                                    | F                                                                                                    |
| 🔁 🖸 🚞 🧀 💁 🐘 🛷                                                                                                    | ▲ ■ ▶ ■ ▲ ↓ 10:48<br>17/09/2012                                                                                                    |

<u>Openen</u>

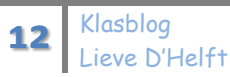

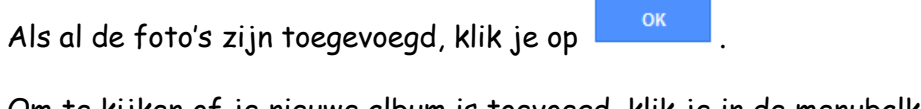

Om te kijken of je nieuwe album is toevoegd, klik je in de menubalk op "Startpagina".

| Picasa <sup>®</sup> -webalbums | Startpagina | Mijn foto's | Ontdekken | 1. Uploaden |
|--------------------------------|-------------|-------------|-----------|-------------|

Als alles goed is verlopen zie je nu het nieuwe album staan.

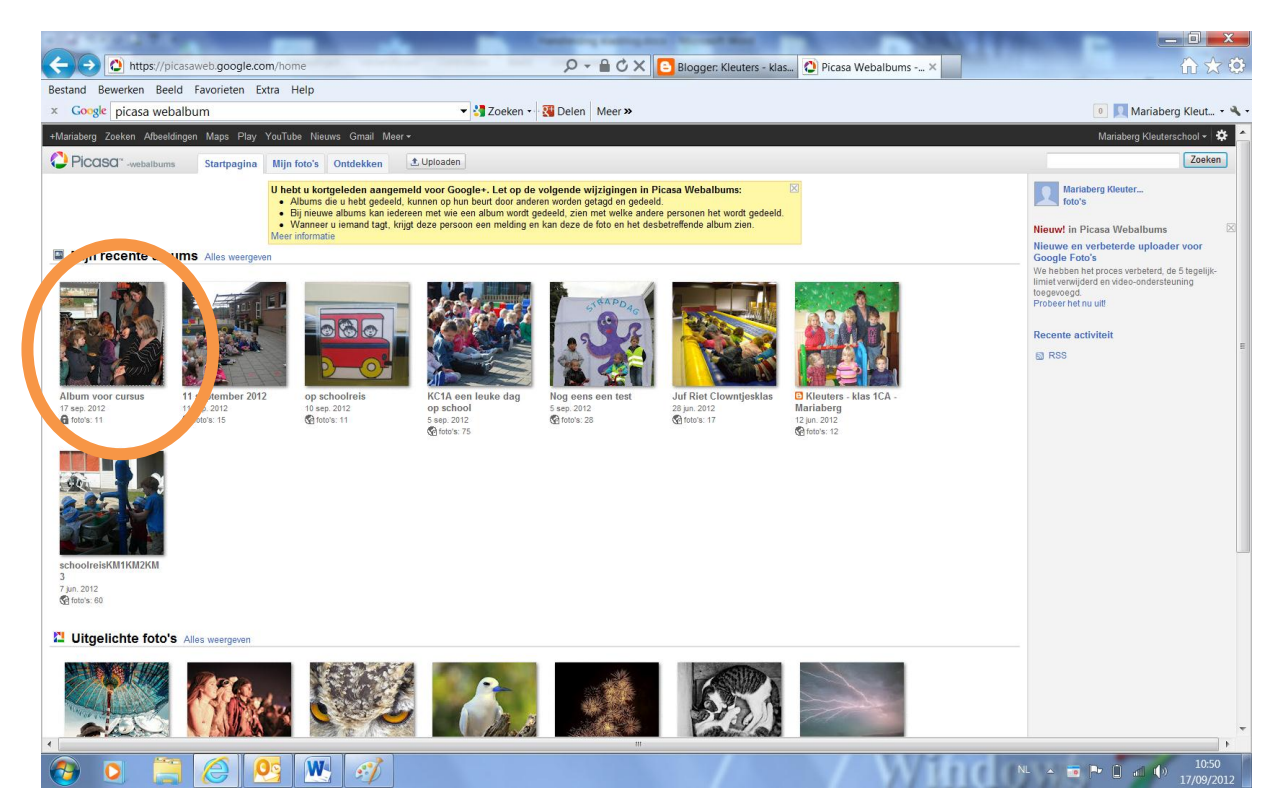

Klik op dit album zodat het nog eens wordt geopend.

Kies vervolgens voor: Acties, Albumeigenschappen

|                                                                                                 | and the second second |
|-------------------------------------------------------------------------------------------------|-----------------------|
| C Mttps://picasaweb.google.com/113533497612660125435/AlbumVoorCursus#                           | 🗎 🖱 🗙 🕒 Blogger: K    |
| B <u>e</u> stand Be <u>w</u> erken <u>B</u> eeld <u>E</u> avorieten E <u>x</u> tra <u>H</u> elp |                       |
| 🗴 Google Album voor cursus 👻 🛂 Zoeken 🕶 🙀 Delen 🛛                                               | Meer »                |
| +Mariaberg Zoeken Afbeeldingen Maps Play YouTube Nieuws Gmail Meer -                            |                       |
| Picasa"-webalbums Startpagina Mijn foto's Ontdekken                                             |                       |
| Mijn foto's - Al<br>[3] Diavoerstel                                                             |                       |
| Titel Album voor cursus                                                                         |                       |
| Datum                                                                                           | 178                   |
| 17 sep. 2012                                                                                    |                       |
| Beschrijving (optioneel)                                                                        |                       |
|                                                                                                 |                       |
| Opnamelocatie (optioneel)                                                                       |                       |
|                                                                                                 | Locatie op<br>kaart   |
|                                                                                                 | weergeven             |
|                                                                                                 |                       |
| Zichtbaarheid: Alleen u V 2                                                                     |                       |
|                                                                                                 | a Annulaun            |
| wijzigingen opsiaa                                                                              | Annulieren            |

Bij zichtbaarheid, selecteer je "<u>Beperkt, iedereen met deze link</u>" en vervolgens klik je op <u>Wijzigingen opslaan</u>.

Nu ga je weer naar je blog. Als deze al open stond kan je van tabblad verwisselen in je browser.

Je maakt nu het nieuwe artikel:

| A REAL PROPERTY AND A REAL PROPERTY AND A REAL |                               |
|----------------------------------------------------------------------------------------------------|-------------------------------|
| 🗲 🕞 http://www.blogger.com/blogger.g?blogID=5290915026073912239#editor/target=post.p 🔎 👻 🙆 Blogger: Kleuters - k 🛛                                                                                                    | 🙆 Album voor cursus - M 👘 🚖 😳 |
| Bestand Bewerken Beeld Favorieten Extra Help                                                                                                    |                               |
| × Google 🔮 Zoeken - 👪 Delen Meer »                                                                                                    | 0 📃 Mariaberg Kleut 👻 🔧 🕶     |
| 8                                                                                                    | Mariaberg 👻                   |
| Kleuters - klas 1CA · Bericht Mijn eerste webalbum publiceren Publiceren Opstaan Voorbeeld Stuiten                                                                                                    |                               |
| Nieuw bericht       HTML       Image: Second second secon                                                   |                               |
| Het was weer een dag. Kijk maar eens goed naar al de foto's en geniet mee.                                                                                                    | ✓ Instellingen berichten      |
| 1                                                                                                    | 🔖 Labels                      |
|                                                                                                    | () Schema                     |

Nu gaan je een link toevoegen naar je album.

Dit doe je door te klikken op Link.

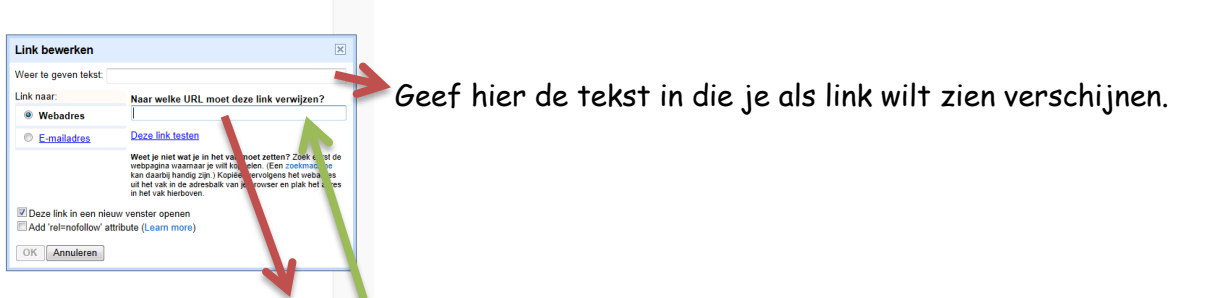

Hier kopieer je de URL van je album.

| C gle.com/113533497612660125435/AlbumVoorCursus7at, hkey=            | SVISRgCNIB404+ CHAEs $\mathcal{P}$ - A C X Blogger: Kleuters - klas 🝳 Album voor cursus × | ×                             |
|----------------------------------------------------------------------|-------------------------------------------------------------------------------------------|-------------------------------|
| Bestand Bewerken Beeld Favorieten Extra Help                         |                                                                                           |                               |
| × Google picasa webalbum                                             | 🗸 🛃 Zoeken 📲 🚰 Delen 🛛 Mice 🐃                                                             | 💿 📃 Mariaberg Kleut 🝷 🔧 🝷     |
| +Mariaberg Zoeken Afbeeldingen Maps Play YouTube Nieuws Gmail Meer - |                                                                                           | Mariaberg Kleuterschool - 🔅 📤 |
|                                                                      |                                                                                           | 7-1                           |
| 14 Klasblog<br>Lieve D'Helft                                         |                                                                                           |                               |

Dit doe je door naar je album te gaan en bovenaan in de URL-balk te gaan staan. Vervolgens vorm je de toetsencombinatie Ctrl-a en daarna Ctrl-c.

Nu ga je weer naar het tabblad van je blog. Je klikt in het vak "Webadres" en maakt de toetsencombinatie Ctrl-V.

| Link bewerken          | X                                                                                                    |  |
|------------------------|----------------------------------------------------------------------------------------------------|--|
| Weer te geven tekst: K | ijk hier eens wat een feest                                                                                                    |  |
| Link naar:             | Naar welke URL moet deze link verwijzen?                                                                                                    |  |
| Webadres               | VoorCursus?authkey=Gv1sRgCNi349HtpZbtiAE#                                                                                                    |  |
| E-mailadres            | Deze link testen                                                                                                    |  |
|                        | Weet je niet wat je in het vak moet zetten? Zoek eerst de<br>webpagina waarnaar je will koppelen. (Een zoekmachine<br>kan daardij handig zijn, Kopléer verolgens het webadres<br>uit het vak in de adresbalk van je browser en plak het adres<br>in het vak indroven. |  |
| Deze link in een nieu  | w venster openen                                                                                                    |  |
| Add 'rel=nofollow' att | ribute (Learn more)                                                                                                    |  |
| OK Annuleren           |                                                                                                    |  |

Wanneer alles goed is ingevuld, klik je op OK.

De link verschijnt nu in je artikel.

| a state of the second second se | Anal buckses hadden                                                                                           |                                              |
|----------------------------------------------------------------------------------------------------|----------------------------------------------------------------------------------------------------|----------------------------------------------|
| + ttp://www.blogger.com/blogger                                                                                                    | .g?blogID=5290915026073912239#editor/target=post;p 🔎 マ 🗟 🖒 🗙 📴 Blogger: Kleuters - k× 💽 Album voor cursus - M | $\widehat{\mathbf{h}} \bigstar \mathfrak{S}$ |
| Bestand Bewerken Beeld Favorieten Extra                                                                                                    | Help                                                                                                    |                                              |
| × Google                                                                                                    | 🔻 🛂 Zoeken - 👪 Delen 🛛 Meer »                                                                                 | 🦲 📃 Mariaberg Kleut 🔧 -                      |
| B                                                                                                    |                                                                                                    | Mariaberg 👻                                  |
| Kleuters - klas 1CA · Bericht Mijn eers                                                                                                    | te webalbum publiceren Publiceren Opslaan Voorbeeld Stuiten                                                   |                                              |
| Nieuw bericht HTML K $\frown$ $\mathcal{F}$ + $\mathcal{T}$ No                                                                                                    |                                                                                                    |                                              |
|                                                                                                    | Het was weer een dag. Kijk maar eens goed naar al de foto's en geniet mee.                                    | ✓ Instellingen berichten                     |
|                                                                                                    | Kijk hier eens wat een feest                                                                                  | S Labels                                     |
| Ga naar de volgende link <u>ithes/lipicasaweb.coodev=Cv1sRqCNIS49HsZhiAEz=-Visaae</u> - <u>Vensiene</u>                                                                                                    | () Schema                                                                                                    |                                              |
|                                                                                                    |                                                                                                    | ©© Permalink                                 |
|                                                                                                    |                                                                                                    | 🖗 Locatie                                    |
|                                                                                                    |                                                                                                    | - Opties                                     |

Nu moet je nog enkel het artikel publiceren.

Veel succes!

Lieve